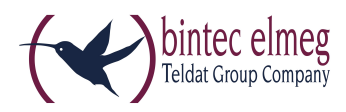

# Read Me Release 1.16.3 elmeg IP620 und elmeg IP630

### 1. Was ist neu?

• ....

### 2. Verbesserungen

• Das Firmware-Update kann aufgrund fehlenden Speicherplatzes nicht durchgeführt werden.

### 3. Firmware Upgrade

Die Geräte der be.IP-Serie im Telefonanlagen-Modus, die Geräte der elmeg-hybird-1x0-Serie sowie das Gerät elmeg hybird 120 Gigaset Edition unterstützen das Release 1.16.3 des **elmeg IP620** und **elmeg IP630**.

Ein Upgrade auf Release 1.16.3 kann über die Benutzeroberfläche (den Konfigurator) des **elmeg IP620 / elmeg IP630** durchgeführt werden. Alternativ können Sie bei Einsatz eines Geräts der be.IP-Serie oder der elmeg-hybird-1x0-Serie die Benutzeroberfläche der Telefonanlage für das Upgrade des **elmeg IP620 / elmeg IP630** verwenden.

#### Voraussetzungen

- Ein Gerät der be.IP-Serie im Telefonanlagen-Modus (PBX-Modus), ein Gerät der elmeg-hybird-1x0-Serie oder das Gerät elmeg hybird 120 Gigaset Edition jeweils mit Release 10.1.21.101,
- Eine funktionsfähige Internetverbindung

#### Upgrade durchführen

#### über das elmeg IP620 / elmeg IP630

- 1. Navigieren Sie auf der bintec-elmeg-Internetseite zum Gerät **elmeg IP620 / elmeg IP630** und klicken Sie auf **Downloads**.
- 2. Wählen Sie das Firmware Release 1.16.3 und speichern Sie es auf Ihrem PC.
- 3. Geben Sie die IP-Adresse Ihres **elmeg IP620 / elmeg IP630** in die Adresszeile eines Web-Browsers ein und melden Sie sich an Ihrem Gerät an.
- 4. Gehen Sie in das Menü Einstellungen -> System -> Firmware-Update.
- 5. Klicken Sie unter **Benutzerdefinierte Firmware-Datei** auf **Browse**, navigieren Sie zur verschlüsselten zip-Datei, wählen Sie diese Datei aus und klicken Sie auf **Öffnen**.
- Klicken Sie auf Laden.
  Das Upgrade kann einige Zeit in Anspruch nehmen. Nach dem Upgrade startet das Gerät automatisch neu.

#### alternativ über eine Telefonanlage

1. Stellen Sie sicher, dass auf der Benutzeroberfläche der Telefonanlage Ansicht Vollzugriff eingestellt ist.

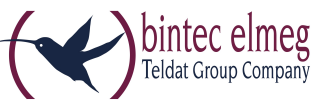

- Gehen Sie in das Menü Wartung -> Aktualisierung Systemtelefon -> elmeg OEM.
  Sie sehen Ihr elmeg IP620 / elmeg IP630 in beiden Listen. Der Status des Geräts ist mit einem grünen Symbol gekennzeichnet.
- **3.** Falls Ihr **elmeg IP620 / elmeg IP630** nicht angezeigt wird oder mit einem roten Symbol gekennzeichnet ist, können verschiedene Ursachen dafür verantwortlich sein. Kontrollieren Sie, ob Ihr Gerät ordnungsgemäß in Betrieb genommen und registriert ist.
- 4. Schalten Sie im Menü Wartung -> Aktualisierung Systemtelefon -> elmeg OEM im Bereich Aktualisierung von externem Server die Option Automatische Aktualisierung von externem Server ein.
- Aktivieren Sie in der Zeile, in der Ihr elmeg IP620 / elmeg IP630 mit grünem Status-Symbol angezeigt wird, die Option Sofort aktualisieren und klicken Sie auf OK. Bis das Upgrade automatisch startet, kann einige Zeit verstreichen. Nach dem Upgrade startet das Gerät automatisch neu.

## 4. Fehlerbehebung

- Doppelter Rufton
- Die Provisionierung stürzt ab, wenn xml kein Versionsfeld enthält
- Wenn die Voice-Mail anruft, wird der erste globale Kontakt angezeigt
- Das Umschalten zwischen erlauben / nicht zulassen der Paketfragmentierung hat keinen Einfluss auf http-Pakete
- Keine Informationen über neue Voicemail (mehrere Voicemail-Boxen)
- In Rufumleitung wird falsche Voicemail-Nummer angezeigt
- Die Rufumleitung auf Voicemail wird im IDLE-Bildschirm nicht angezeigt
- Das Bedienlampenfeld zeigt die Telefonnummer und nicht den Feldnamen an

### 5. Bekannte Probleme

• Bluetooth-Headset mit USB-Anschluss wird nicht unterstützt